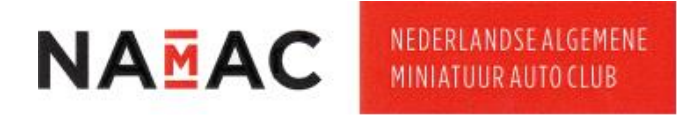

## Inlog instructie nieuw IT systeem NAMAC website

Deze instructie beschrijft stap voor stap wat je moet doen als je een eerste keer in wilt loggen op ons nieuwe IT-systeem.

Let op: Je inlog voor het ledenportaal van de oude website is niet van toepassing op dit nieuwe IT-systeem.

Belangrijk: Je dient het emailadres te gebruiken dat bij onze ledenadministratie bekend is.

| Stap | Beschrijving                                                                                                    |
|------|----------------------------------------------------------------------------------------------------|
| Ţ    | Ga naar de website <u>aanmelden.namac.nl/</u>                                                                                                    |
|      | Rechtsboven aan de pagina kan je jouw gewenste taal kiezen.                                                                                                    |
|      |                                                                                                    |
| 2    |                                                                                                    |
| Z    | Welkom bij de aanmeldpagina van NAMAC                                                                                                    |
|      | De website staat standaard ingesteld op Nederlands. Je kan kiezen voor                                                                                                    |
|      | Frans, Duits of Engels.                                                                                                    |
|      | Klik op "Wachtwoord vergeten"                                                                                                    |
| 7    |                                                                                                    |
| 3    |                                                                                                    |
|      | Welkom bij de aanmeldpagina van NAMAC                                                                                                    |
|      | Je krijgt nu dit scherm te zien:                                                                                                    |
|      |                                                                                                    |
|      |                                                                                                    |
|      | Workburgerd (opplanu) intelling                                                                                                    |
| 4    | Vidul novi (opinicom) inscenen<br>Vul je e-mailadres in indien je je wachtwoord (opnicuw) wilt instellen. Je ontvangt een e-mail met een link waarmee je je wachtwoord kunt wijzigen. |
|      | Geen bericht ontvangen? Controleer dan de spam map van je e-mailprogramma.<br>E-mailadres*                                                                                            |
|      |                                                                                                    |
|      | versturen                                                                                                    |
|      | Vul het bij onze ledenadministratie bekende emailadres in. (verplicht veld)                                                                                                    |
|      | Bijvoorbeeld: <u>pietje_puk@namac.nl</u>                                                                                                    |
|      |                                                                                                    |
|      |                                                                                                    |
| 5    | Wachtwoord (opnieuw) instellen                                                                                                    |
|      | Vul je e-mailadres in indien je je wachtwoord (opnieuw) wilt instellen. Je ontvangt een e-mail met een link waarmee je je wachtwoord kunt wijzigen.                                   |
|      | Geen bericht ontvangen? Controleer dan de spam map van je e-mailprogramma.<br>E-mailadres*                                                                                            |
|      | pletje_puk@namac.nl                                                                                                    |
|      | versturen                                                                                                    |
| 6    | Klik vervolgens op de knop                                                                                                    |
|      | versturen M                                                                                                    |
|      |                                                                                                    |
|      |                                                                                                    |

Μ

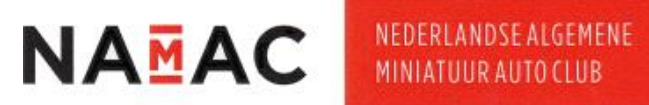

| Stap | Beschrijving                                                                                                    |  |  |  |
|------|----------------------------------------------------------------------------------------------------|--|--|--|
| 7    | Hierna zie je onderstaande mededeling in een groen tekstvak bovenaan het<br>scherm. (Het kan een paar minuten duren voor de mail verzonden wordt)                                                                                                    |  |  |  |
|      |                                                                                                    |  |  |  |
|      | • Indien je email adres bekend is in onze ledenadministratie dan ontvang je binnen enkele ogenblikken je een emailbericht waarmee je je wachtwoordgegevens opnieuw kunt instellen.<br>Check eventueel de spam folder. Geen mail ontvangen? neem contact op met de ledenadministratie via het contactformulier.                                                                                                    |  |  |  |
| 8    | Open je e-mail en kijk in je inbox of spam of ongewenste items naar een mail van "NAMAC Algemeen" verzonden vanaf <u>noreply@namac.nl</u> .                                                                                                    |  |  |  |
| 9    | Heb je geen e-mail ontvangen? Mail dan naar <u>ledenadm@namac.nl</u> met de<br>vraag welk emailadres wij van jou in onze administratie hebben opgeslagen.<br>Met dat e-mailadres kan je stap 5 herhalen. Let hierbij op juiste schrijfwijze<br>van het emailadres.                                                                                                    |  |  |  |
|      | Open de mail van "NAMAC Algemeen" welke als titel heeft "Wachtwoord vergeten". Klik op de blauwe hyperlink.                                                                                                    |  |  |  |
|      | <ul> <li>Wachtwoord vergeten</li> </ul>                                                                                                    |  |  |  |
|      | NAMAC Algemeen       Van: noreply@namac.nl       Aan: pietje_puk@namac.nl                                                                                                    |  |  |  |
| 10   | NAMAC                                                                                                    |  |  |  |
|      |                                                                                                    |  |  |  |
|      | Pietje Puk,<br>Klik op onderstaande link om in te loggen op de site en uw wachtwoord aan te passen:                                                                                                    |  |  |  |
|      |                                                                                                    |  |  |  |
|      | https://aanmelden.namac.nl/nl/reset-pass.htm?u=hyingiboSOre3UzRBGtxgghgdLPWJV830Ib/wFPIW78OYEnA5RT1hLgs                                                                                                    |  |  |  |
|      | $\langle \ell \rangle$                                                                                                    |  |  |  |
|      | Je komt op deze pagina waar je je wachtwoord kan instellen.                                                                                                    |  |  |  |
|      | Indeggen   Wachtwoord wegstern     ■     ■     ■     ■     ■     ■     ■     ■     ■     ■     ■     ■     ■     ■     ■     ■     ■     ■     ■     ■     ■     ■     ■     ■     ■     ■     ■     ■     ■     ■     ■     ■     ■     ■     ■     ■     ■     ■     ■     ■     ■     ■     ■     ■     ■     ■     ■     ■     ■     ■     ■     ■     ■     ■     ■     ■     ■     ■     ■     ■     ■     ■     ■     ■     ■     ■     ■     ■     ■     ■     ■     ■     ■     ■     ■     ■     ■     ■     ■     ■     ■     ■     ■     ■     ■     ■     ■     ■     ■     ■     ■     ■     ■     ■     ■     ■     ■     ■     ■     ■     ■     ■     ■     ■     ■     ■     ■     ■     ■     ■     ■     ■     ■     ■     ■     ■     ■     ■     ■     ■     ■     ■     ■     ■     ■     ■     ■     ■     ■     ■     ■     ■     ■ |  |  |  |
| 11   |                                                                                                    |  |  |  |
|      | Inloggen                                                                                                    |  |  |  |
|      | E-mailadres*                                                                                                    |  |  |  |
|      | Wachtwoord*                                                                                                    |  |  |  |
|      | Mill ingeload houden na afduiten                                                                                                    |  |  |  |
|      | kiloggen                                                                                                    |  |  |  |
|      |                                                                                                    |  |  |  |
|      |                                                                                                    |  |  |  |

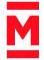

## NAMAC CA-systeem inlog instructie

| Ν | A | Μ | A | С |
|---|---|---|---|---|
|   |   | - |   | - |

| Stap | Beschrijving                                                                                                    |
|------|----------------------------------------------------------------------------------------------------|
| 12   | Vul eerst je emailadres in de eerste regel (wat bekend is bij onze<br>ledenadministratie in)                         |
|      | Inloggen                                                                                                    |
|      | E-mailadres*                                                                                                    |
|      | Prege_puk@namac.in Wachtwoord*                                                                                       |
|      | ©                                                                                                    |
|      | Mij ingelogd houden na afsluiten                                                                                     |
|      | Inloggen                                                                                                    |
|      | Vul daarna het door jou gewenste wachtwoord in de tweede regel in. Deze<br>dient minimaal uit 9 karakters te bestaan |
|      | Noteer dit wachtwoord op een veilige plaats, als jouw login voor de nieuwe                                           |
|      | NAMAC website.                                                                                                    |
|      | Inloggen                                                                                                    |
| 13   | E-mailadres*                                                                                                    |
|      | Wachtwoord*                                                                                                    |
|      | ··········                                                                                                    |
|      | Mij ingelogd houden na afsluiten                                                                                     |
|      | Inloggen                                                                                                    |
|      | Wil je zien wat je ingegeven hebt als wachtwoord?                                                                    |
|      | Klik hiervoor op het "oogje" 🧐 achteraan in de tweede regel.                                                         |
|      | Inloggen                                                                                                    |
| 14   | E-mailadres*                                                                                                    |
|      | Wachtwoord*                                                                                                    |
|      |                                                                                                    |
|      | Mij ingelogd houden na afsluiten                                                                                     |
|      | Inloggen                                                                                                    |
|      |                                                                                                    |

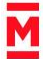

## NAMAC CA-systeem inlog instructie

| Ν | Α | M | A | С |
|---|---|---|---|---|
|   |   | - |   | - |

| Stap | Beschrijving                                                                                                    |
|------|----------------------------------------------------------------------------------------------------|
| 15   | Het wachtwoord zal worden getoond.<br>Opmerking: Het hier getoonde wachtwoord is een voorbeeld en is geen<br>voorbeeld van een sterk wachtwoord.                                                             |
|      | Inloggen<br>E-mailadres*                                                                                                    |
|      | pietje_puk@namac.nl                                                                                                    |
|      | Wachtwoord*                                                                                                    |
|      | 2024Voorbeeld                                                                                                    |
|      | Mij ingelogd houden na afsluiten                                                                                                    |
|      | Inloggen                                                                                                    |
|      | Alles juist ingevuld?                                                                                                    |
|      | vink de reger Mij ingelogd houden na alsiulten aan.                                                                                                    |
| 16   | Wat dit resultaat geeft: 🍯 Mij ingelogd houden na aisluiten                                                                                                    |
|      | Klik dan op de knop                                                                                                    |
|      |                                                                                                    |
| 17   | Je bent nu ingelogd in het nieuwe IT-systeem.<br>Nu kan je als lid tafelreserveringen maken. In de toekomst kan je ook ander<br>zaken, welke enkel toegankelijk zijn voor leden, raadplegen en/of gebruiken. |

Heb je na het lezen of volgen van deze instructie vragen of opmerkingen?

Stuur deze dan aan info@namac.nl

Heb je vragen over of gerelateerd aan je lidmaatschap?

Stuur deze dan aan <u>ledenadm@namac.nl</u>

Heb je vragen over onze beurzen?

Stuur deze dan aan <u>beursorganisatie@namac.nl</u>

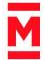